### Практичне завдання № 1

### Тема: Первинний опис вихідних даних

## Алгоритм виконання ранжирування (п. 1 Завдання):

- 1. Додати стовпець Ранги.
- В першу комірку стовпця Ранг ввести статистичну функцію РАНГ.СР стрічка Формулы Другие функции/Статистические РАНГ.СР [OK].

| Вставка фун                                                                | кции                                                                                                    |               | ?             | ×      |
|----------------------------------------------------------------------------|----------------------------------------------------------------------------------------------------|---------------|---------------|--------|
| <u>П</u> оиск функц                                                        | ии:                                                                                                    |               |               |        |
| Введите кр<br>выполнить                                                    |                                                                                                    | <u>Н</u> айти |               |        |
| <u>К</u> атегория:                                                         | Статистические                                                                                                    | /             |               |        |
| Выберите <u>ф</u> у                                                        | нкцию:                                                                                                    |               |               |        |
| ПРОЦЕНТИ<br>ПРОЦЕНТР<br>ПРОЦЕНТР<br>ПУАССОН.<br>РАНГ.РВ<br>РАНГ.СР<br>РОСТ | ЛЬ.ИСКЛ<br>АНГ.ВКЛ<br>АНГ.ИСКЛ<br>РАСП                                                                                            |               |               | ^<br>~ |
| РАНГ.СР(чи                                                                 | исло;ссылка;порядок)                                                                                                    |               |               |        |
| Возвращае<br>относитель<br>одинаковы                                       | г ранг числа в списке чисел: его порядковый<br>но других чисел в списке; если несколько зна<br>й ранг, возвращается средний ранг. | ном           | мер<br>ний им | еет    |
| <u>Справка по э</u>                                                        | той функции ОК                                                                                                    |               | Отм           | іена   |

 Перший аргумент Число – комірка, що утримує значення, ранг якого необхідно визначити; другий аргумент Ссылка – діапазон комірок, в якому стоять метричні дані. Цей діапазон необхідно зробити абсолютним посиланням (кнопка «F4»); третій аргумент задає тип ранжування – 1 або 0.

| Аргументы функции                                                                                                    |              |    |   |   |                          | ?   | ×    |  |  |
|----------------------------------------------------------------------------------------------------|--------------|----|---|---|--------------------------|-----|------|--|--|
| РАНГ.СР                                                                                                    |              |    |   |   |                          |     |      |  |  |
| Число                                                                                                    | B2           |    | Ť | = | 1                        |     |      |  |  |
| Ссылка                                                                                                    | \$B\$2:\$B\$ | 12 | Ť | = | {1:4:12:5:2:4:5:6:6:3:6} |     |      |  |  |
| Порядок                                                                                                    | 0            |    | Ţ | = | ложь                     |     |      |  |  |
| <ul> <li>= 11</li> <li>Возвращает ранг числа в списке чисел: его порядковый номер относительно других чисел в списке; если несколько значений имеет одинаковый ранг, возвращается средний ранг.</li> <li>Порядок число: опущено или 0 - сортировка рангов в списке по убыванию; любое ненулевое значение - сортировка рангов в списке по возрастанию.</li> </ul> |              |    |   |   |                          |     |      |  |  |
| Значение: 11                                                                                                    |              |    |   |   |                          |     |      |  |  |
| <u>Справка по этой функции</u>                                                                                                    |              |    |   |   | ОК                       | Оты | иена |  |  |

- 4. За маркер заповнення скопіювати формулу у весь стовпець Ранг.
- За допомого кнопки Σ (стрічки Формулы) знайти суму в стовпці Ранг.
- 6. По формулі  $\frac{n \cdot (n+1)}{2}$  обчислити суму рангів (n обсяг вибірки) і порівняти його з отриманою в попередньому пункті сумою. Якщо значення контрольної суми збігається з сумою рангів, то ряд ранжування виконано правильно.

#### Алгоритм створення таблиці крос-табуляції (п. 2 Завдання):

1. Виділити таблицю та на стрічці Вставка натиснути кнопку Сводная таблица

| Создание сводной таблицы                    |                          | ?   | ×   |  |  |  |  |
|---------------------------------------------|--------------------------|-----|-----|--|--|--|--|
| Выберите данные для анализа: —              |                          |     |     |  |  |  |  |
| Вы <u>брать таблицу или диапа</u>           | 30H                      |     |     |  |  |  |  |
| <u>Т</u> аблица или диапазон:               | Лист1!SAS1:SDS17         |     | Ť   |  |  |  |  |
| <u>Использовать внешний источник данных</u> |                          |     |     |  |  |  |  |
| Выбрать подключение                         |                          |     |     |  |  |  |  |
| Имя подключения:                            |                          |     |     |  |  |  |  |
| 🔘 Использовать модель данны                 | іх этой книги            |     |     |  |  |  |  |
| Укажите, куда следует поместить             | отчет сводной таблицы:   |     |     |  |  |  |  |
| • На новы <u>й</u> лист                     |                          |     |     |  |  |  |  |
| ○ <u>Н</u> а существующий лист              |                          |     |     |  |  |  |  |
| Диапаз <u>о</u> н:                          |                          |     | Ť   |  |  |  |  |
| Укажите, следует ли проанализи              | оовать несколько таблиц: |     |     |  |  |  |  |
| Добавить эти данные в моде                  | ель данных               |     |     |  |  |  |  |
|                                             | ОК                       | Отм | ена |  |  |  |  |

- 2. Обрати варіант 🖲 На новый лист, [ОК]
- Відкриється область Поля сводной таблицы, в в кому обираються поля. Ці поля по замовчуванню розташовуються у відповідних місцях, однак можна розташувати їх в потрібному місці.

| Поля сводной та                                                | аблицы 👻 >           |
|----------------------------------------------------------------|----------------------|
| Выберите поля для добавле                                      | ния в отчет:         |
| Поиск                                                          |                      |
| Nº<br>√ Res                                                    | Ŧ                    |
| <ul> <li>✓ Knacc</li> <li>✓ Renferrum vă uniterrent</li> </ul> |                      |
| Другие таблицы                                                 | ſ                    |
|                                                                |                      |
|                                                                |                      |
|                                                                |                      |
|                                                                |                      |
|                                                                |                      |
|                                                                |                      |
| Перетащите поля в нужнун                                       | о область:           |
| <b>Т</b> Фильтры                                               | Ш Столбцы            |
|                                                                | Пол 🔻                |
|                                                                |                      |
|                                                                |                      |
|                                                                |                      |
| 🗏 Строки                                                       | Σ Значения           |
| Класс 🔻                                                        | Сумма по полю Верб 🔻 |
|                                                                |                      |
|                                                                |                      |
|                                                                |                      |

 Зверніть увагу на область Σ Значения: натискання по полю, що розташовано в цій області дає змогу відкрити вікно Параметры поля значений. У ньому можна обрати іншу обчислювальну операцію і натиснути [OK].

| Параметры поля значений                                                                           | ?        | ×   |
|---------------------------------------------------------------------------------------------------|----------|-----|
| Имя источника: Вербальный интеллект<br><u>П</u> ользовательское имя: Сумма по полю Вербальный инт | геллект  |     |
| Операция Дополнительные вычисления<br><u>O</u> ne                                                 |          |     |
| Выберите операцию, которую следует использовать для<br>данных в выбранном поле                    | і сведен | ия  |
| Сумма<br>Количество<br>Среднее<br>Максимум<br>Минимум                                             |          |     |
| Произведение                                                                                      |          |     |
| <u>Ч</u> исловой формат ОК                                                                        | Отм      | ена |

4

# Приклад.

Даны данные:

| Nº | Пол | Клас | Вербальний<br>інтелект |
|----|-----|------|------------------------|
| 1  | М   | 2    | 14                     |
| 2  | М   | 2    | 13                     |
| 3  | М   | 3    | 14                     |
| 4  | М   | 3    | 14                     |
| 5  | ж   | 2    | 14                     |
| 6  | ж   | 3    | 13                     |
| 7  | М   | 3    | 12                     |
| 8  | ж   | 3    | 12                     |
| 9  | М   | 2    | 15                     |
| 10 | ж   | 2    | 13                     |
| 11 | ж   | 3    | 13                     |
| 12 | ж   | 3    | 13                     |
| 13 | М   | 2    | 13                     |
| 14 | М   | 2    | 9                      |
| 15 | ж   | 3    | 13                     |
| 16 | М   | 3    | 13                     |

1). Виконати ранжування метричних даних (по стовпцю Вербальний інтелект)

Виконали ранжування та знайшли контрольну суму:

|    | А  | В       | с     | D                      | E    |
|----|----|---------|-------|------------------------|------|
| 1  | N₂ | По<br>л | Класс | Вербальний<br>інтелект | Ранг |
| 2  | 1  | м       | 2     | 14                     | 3,5  |
| 3  | 2  | м       | 2     | 13                     | 9,5  |
| 4  | 3  | м       | 3     | 14                     | 3,5  |
| 5  | 4  | м       | 3     | 14                     | 3,5  |
| 6  | 5  | ж       | 2     | 14                     | 3,5  |
| 7  | 6  | ж       | 3     | 13                     | 9,5  |
| 8  | 7  | м       | 3     | 12                     | 14,5 |
| 9  | 8  | ж       | 3     | 12                     | 14,5 |
| 10 | 9  | м       | 2     | 15                     | 1    |
| 11 | 10 | ж       | 2     | 13                     | 9,5  |
| 12 | 11 | ж       | 3     | 13                     | 9,5  |
| 13 | 12 | ж       | 3     | 13                     | 9,5  |
| 14 | 13 | м       | 2     | 13                     | 9,5  |
| 15 | 14 | м       | 2     | 9                      | 16   |
| 16 | 15 | ж       | 3     | 13                     | 9,5  |
| 17 | 16 | м       | 3     | 13                     | 9,5  |
| 18 |    |         |       |                        | 136  |

|    | Α  | В   | С     | D                      | E                              |
|----|----|-----|-------|------------------------|--------------------------------|
| 1  | №  | Пол | Класс | Вербальний<br>інтелект | Ранг                           |
| 2  | 1  | м   | 2     | 14                     | =PAHΓ.CP(D2;\$D\$2:\$D\$17;0)  |
| з  | 2  | м   | 2     | 13                     | =PAHΓ.CP(D3;\$D\$2:\$D\$17;0)  |
| 4  | 3  | м   | 3     | 14                     | =PAHΓ.CP(D4;\$D\$2:\$D\$17;0)  |
| 5  | 4  | м   | 3     | 14                     | =PAHF.CP(D5;\$D\$2:\$D\$17;0)  |
| 6  | 5  | ж   | 2     | 14                     | =PAHF.CP(D6;\$D\$2:\$D\$17;0)  |
| 7  | 6  | ж   | 3     | 13                     | =PAHΓ.CP(D7;\$D\$2:\$D\$17;0)  |
| 8  | 7  | м   | 3     | 12                     | =PAHF.CP(D8;\$D\$2:\$D\$17;0)  |
| 9  | 8  | ж   | 3     | 12                     | =PAHΓ.CP(D9;\$D\$2:\$D\$17;0)  |
| 10 | 9  | м   | 2     | 15                     | =PAHΓ.CP(D10;\$D\$2:\$D\$17;0) |
| 11 | 10 | ж   | 2     | 13                     | =PAHΓ.CP(D11;\$D\$2:\$D\$17;0) |
| 12 | 11 | ж   | 3     | 13                     | =PAHΓ.CP(D12;\$D\$2:\$D\$17;0) |
| 13 | 12 | ж   | 3     | 13                     | =PAHΓ.CP(D13;\$D\$2:\$D\$17;0) |
| 14 | 13 | м   | 2     | 13                     | =PAHΓ.CP(D14;\$D\$2:\$D\$17;0) |
| 15 | 14 | м   | 2     | 9                      | =PAHΓ.CP(D15;\$D\$2:\$D\$17;0) |
| 16 | 15 | ж   | 3     | 13                     | =PAHΓ.CP(D16;\$D\$2:\$D\$17;0) |
| 17 | 16 | м   | 3     | 13                     | =PAHF.CP(D17;\$D\$2:\$D\$17;0) |

Контрольна сума рангів дорівнює  $\frac{16 \cdot (16+1)}{2} = \frac{16 \cdot 17}{2} = 136$ . Ця сума збігається з сумою по стовпцю.

2). Побудувати таблицю крос-табуляції.

Виділити таблицю та натиснути кнопку Сводная таблица стрічки Вставка. В область Столбцы перетягнути поле Пол, до області Строки – Клас, в область Значения – Вербальний інтелект. Для поля Вербальний інтелект обрати функцію Количество.

|                                                     | A                                  | В                     | С                      | D                       | E |
|-----------------------------------------------------|------------------------------------|-----------------------|------------------------|-------------------------|---|
| 1                                                   |                                    |                       |                        |                         |   |
| 2                                                   |                                    |                       |                        |                         |   |
| з                                                   | Сумма по полю Вербальный интеллект | Названия столбцов 💌   |                        |                         |   |
| 4                                                   | Названия строк 💌                   | ж                     | м                      | Общий итог              |   |
|                                                     |                                    |                       |                        |                         |   |
| -5-                                                 | 2                                  | 27                    | 64                     | 91                      |   |
| 5.<br>10                                            | 2<br>3                             | 27<br>64              | 64<br>53               | 91<br>117               |   |
| 5_<br>⊮                                             | 2<br>3<br>Общий итог               | 27<br>64<br><b>91</b> | 64<br>53<br><b>117</b> | 91<br>117<br><b>208</b> |   |
| 5<br>)<br>)<br>)<br>)<br>)<br>)<br>)<br>)<br>)<br>) | 2<br>3<br>Общий итог               | 27<br>64<br><b>91</b> | 64<br>53<br><b>117</b> | 91<br>117<br><b>208</b> |   |

#### 3). Побудувати варіаційний ряд.

В столбці **Вербальный интеллект** знайти найменше та найбільше значення (скористатися функціями **МАКС** і **МИН**). У столбці **Варианта** разташувати значення послідовно від мінімального до максимального з кроком 1, навіть якщо деякі значення відсутні в ряду даних. Обчислення абсолютних частот (в комірці G2) здійснюється за допомогою статистичної функції =СЧЕТЕСЛИ(D\$2:D1\$7;F2) далі протягнути. По стовпцю f<sub>a</sub> знайти суму (вона повинна збігатися з кількістю елементів в ряду вихідних даних). Обчислення відносних частот (f<sub>0</sub>) здійснюється по формулі  $f_0 = \frac{f_a}{n}$ . Ця формула в комірці H2 відповідає формулі =G2/G\$9 далі протягнути. Кумулятивну частоту побудуємо на основі відносних частот, таким чином: для першого значення варіанти f<sub>сип(і)</sub>=f<sub>0(i)</sub>; для другого значення варіанти – f<sub>сип(і)</sub>= f<sub>сип(і-1)</sub>+f<sub>0(i)</sub>. B I2 формула =H2; в I3 – =I2+H3; далі протягнути.

|    | A  | В   | C     | D                       | E | F        | G  | н    | I               |
|----|----|-----|-------|-------------------------|---|----------|----|------|-----------------|
| 1  | N₂ | Пол | Класс | Вербальный<br>интеллект |   | Варианта | f  | f    | f <sub>om</sub> |
| 2  | 1  | м   | 2     | 14                      |   | 9        | 1  | 0,06 | 0,06            |
| 3  | 2  | м   | 2     | 13                      |   | 10       | 0  | 0    | 0,06            |
| 4  | 3  | м   | 3     | 14                      |   | 11       | 0  | 0    | 0,06            |
| 5  | 4  | м   | 3     | 14                      |   | 12       | 2  | 0,13 | 0,19            |
| 6  | 5  | ж   | 2     | 14                      |   | 13       | 8  | 0,5  | 0,69            |
| 7  | б  | ж   | 3     | 13                      |   | 14       | 4  | 0,25 | 0,94            |
| 8  | 7  | м   | 3     | 12                      |   | 15       | 1  | 0,06 | 1               |
| 9  | 8  | ж   | 3     | 12                      |   |          | 16 |      |                 |
| 10 | 9  | M   | 2     | 15                      |   |          |    |      |                 |
| 11 | 10 | ж   | 2     | 13                      |   |          |    |      |                 |
| 12 | 11 | ж   | 3     | 13                      |   |          |    |      |                 |
| 13 | 12 | ж   | 3     | 13                      |   |          |    |      |                 |
| 14 | 13 | М   | 2     | 13                      |   |          |    |      |                 |
| 15 | 14 | М   | 2     | 9                       |   |          |    |      |                 |
| 16 | 15 | ж   | 3     | 13                      |   |          |    |      |                 |
| 17 | 16 | M   | 3     | 13                      |   |          |    |      |                 |

|    | Α  | В   | С     | D          | E | F        | G                            | Н          |        |   |
|----|----|-----|-------|------------|---|----------|------------------------------|------------|--------|---|
|    |    |     |       |            |   |          |                              |            |        |   |
|    |    |     |       |            |   |          |                              |            |        | 1 |
|    |    |     |       | Вербальный |   |          |                              |            |        | 1 |
| 1  | N₂ | Пол | Класс | интеллект  |   | Варианта | fa                           | fo         | fcum   |   |
| 2  | 1  | м   | 2     | 14         |   | 9        | =СЧЁТЕСЛИ(\$D\$2:\$D\$17;F2) | =G2/\$G\$9 | =H2    |   |
| 3  | 2  | м   | 2     | 13         |   | 10       | =СЧЁТЕСЛИ(\$D\$2:\$D\$17;F3) | =G3/\$G\$9 | =I2+H3 |   |
| 4  | 3  | м   | 3     | 14         |   | 11       | =СЧЁТЕСЛИ(\$D\$2:\$D\$17;F4) | =G4/\$G\$9 | =I3+H4 |   |
| 5  | 4  | м   | 3     | 14         |   | 12       | =СЧЁТЕСЛИ(\$D\$2:\$D\$17;F5) | =G5/\$G\$9 | =I4+H5 |   |
| 6  | 5  | ж   | 2     | 14         |   | 13       | =СЧЁТЕСЛИ(\$D\$2:\$D\$17;F6) | =G6/\$G\$9 | =I5+H6 |   |
| 7  | 6  | ж   | 3     | 13         |   | 14       | =СЧЁТЕСЛИ(\$D\$2:\$D\$17;F7) | =G7/\$G\$9 | =I6+H7 |   |
| 8  | 7  | м   | 3     | 12         |   | 15       | =СЧЁТЕСЛИ(\$D\$2:\$D\$17;F8) | =G8/\$G\$9 | =I7+H8 |   |
| 9  | 8  | ж   | 3     | 12         |   |          | =CYMM(G2:G8)                 |            |        |   |
| 10 | 9  | м   | 2     | 15         |   |          |                              |            |        |   |
| 11 | 10 | ж   | 2     | 13         |   |          |                              |            |        |   |
| 12 | 11 | ж   | 3     | 13         |   |          |                              |            |        |   |
| 13 | 12 | ж   | 3     | 13         |   |          |                              |            |        |   |
| 14 | 13 | м   | 2     | 13         |   |          |                              |            |        |   |
| 15 | 14 | м   | 2     | 9          |   |          |                              |            |        |   |
| 16 | 15 | ж   | 3     | 13         |   |          |                              |            |        |   |
| 17 | 16 | м   | 3     | 13         |   |          |                              |            |        |   |
| 18 |    |     |       |            |   |          |                              |            |        |   |

4). Побудувати полігон частот, гістограму частот та кругову діаграму.

Для построения полигона, гистограммы и круговой диаграммы необходимо выделить столбец относительных частот (**f**<sub>0</sub>) и выполнить команду Вставка/Диаграмма (выбрать соответственно типы: *Точечная диаграмма*, *Гистограмма* и *Круговая диаграмма*).

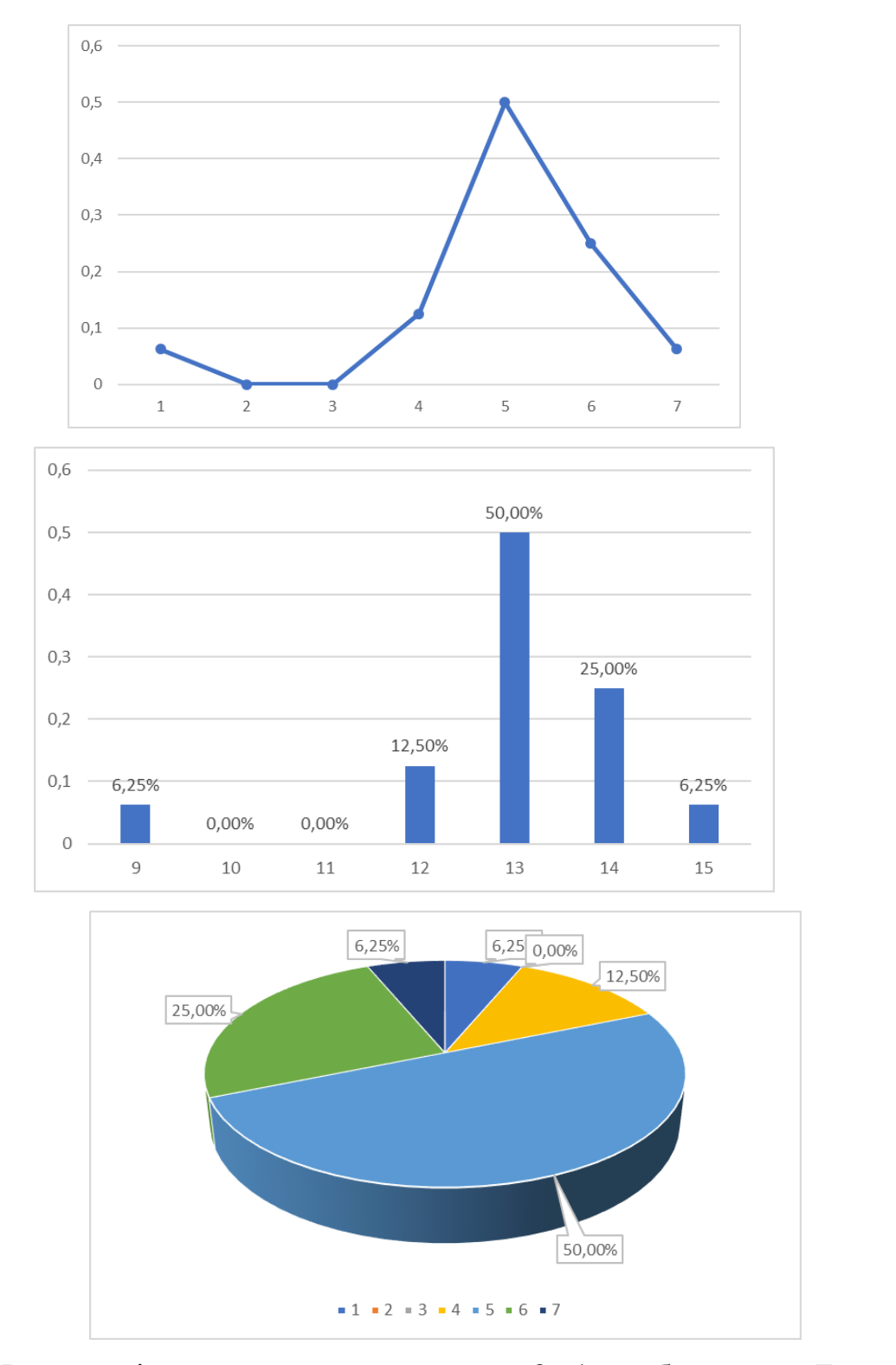

5). На основі кумулятивних частот (**f**<sub>cum</sub>) побудувати *Точечную диаграмму* (сглаженню линии). У результаті отримана кумулята.

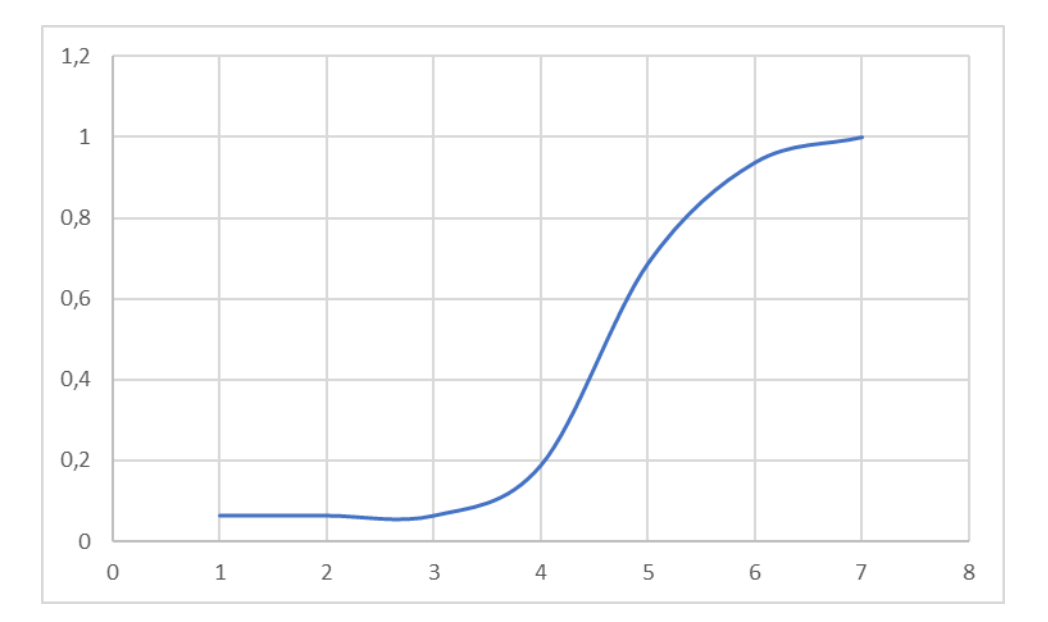